## Procedura de creare cont pentru jucatorii cu legitimatie FRT existenta.

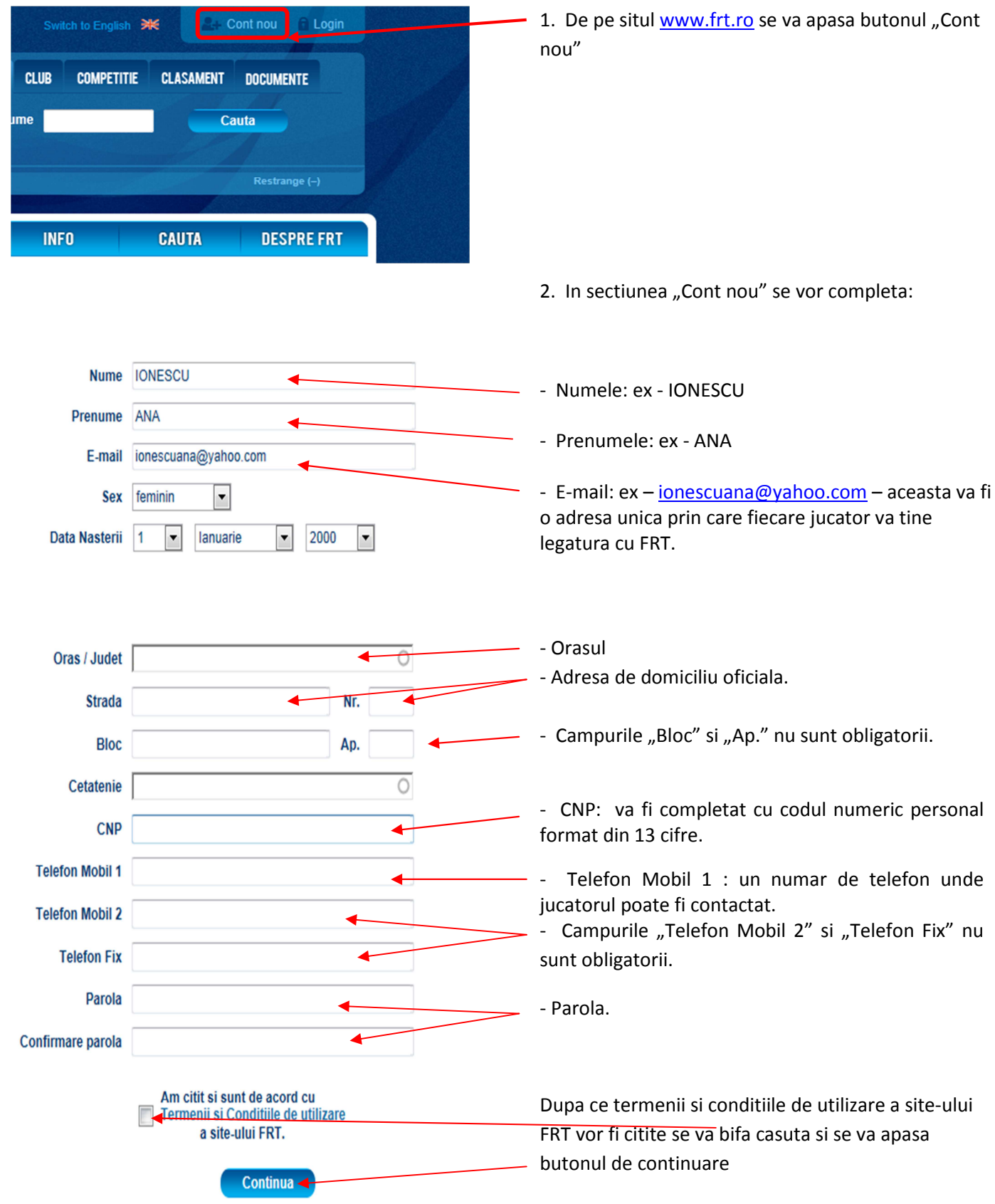

## 3. Urmatorul mesaj va fi afisat.

| SOLICITARE LEGITIMARE                                                                                                    |                    |                                   |
|----------------------------------------------------------------------------------------------------|--------------------|-----------------------------------|
| In cazul in care esti dela legitimat FRT, selecteaza contul tau din lista de mai jos. Daca nu poti identifica contul tau in lista, este necesar sa contactezi administratorul FRT la adresa de email admin@frt.ro |                    |                                   |
| IONESCU ANA                                                                                                    | Numar legitimatie: | Vezi activitate<br>competitionala |
|                                                                                                    | Selecteaza         |                                   |
|                                                                                                    |                    |                                   |

Daca toate datele sunt corecte si numai dupa ce ati verificat activitatea competitionale care atesta ca este vorba despre acel jucator, trebuie apasat butonul "Selecteaza". Daca datele din activitatea competitionala nu corespund, contactati administratorul FRT la adersa <u>admin@frt.ro</u> si NU apasati butonul "Selecteaza".

4. Acest mesaj va fi afisat iar jucatorul poate sa ataseze (vizele nu sunt obligatorii a fi introduse la crearea contului, dar este obligatoriu a se apasa butonul "continua" de mai jos pentru a finaliza procedura de creare a contului)

Pentru participarea la competitii de tenis cuprinse in calendarul national FRT este obligatoriu sa aveti achitata viza anuala FRT si o viza medicala valabila pana la sfarsitul competitiei. Puteti incarca acum aceste vize sau le puteti actualiza ulterior din contul dvs.

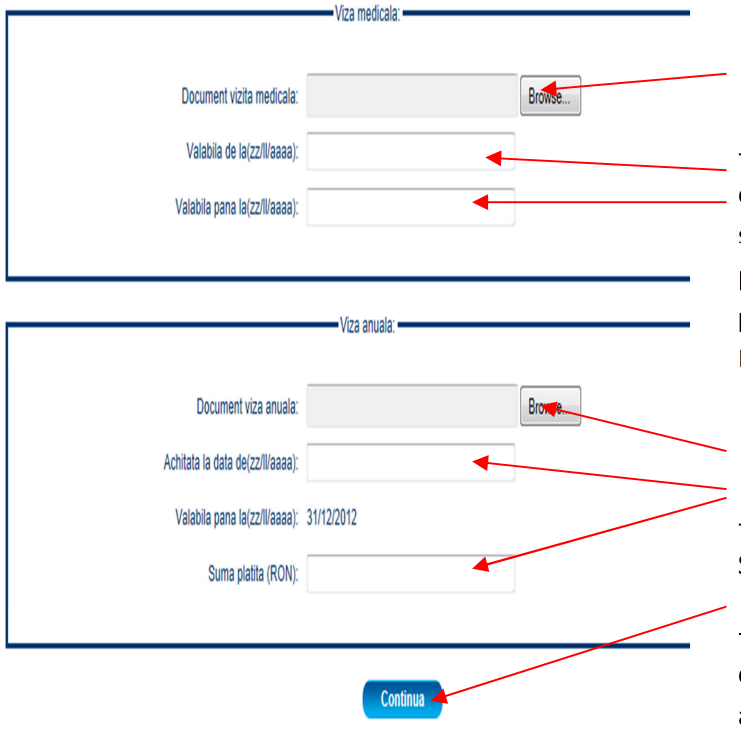

- Se ataseaza certificatul medical doveditor ca este apt pentru a practica sportul si se specifica data de emitere al acestuia si data pana la care este valabil. **Daca nu exista alte precizari acesta este valabil 6 luni.** Ex: 12/02/2012 – 12/08/2012

Sa ataseze dovada platii taxei de legitimare FRT.
Se completeaza data platii si suma platita

- Dupa ce toate documentele au fost atasate corect se apasa "Continua" si se va astepta aprobarea administratorului FRT.